## Flow Chart for Online Application Procedure

## Registration

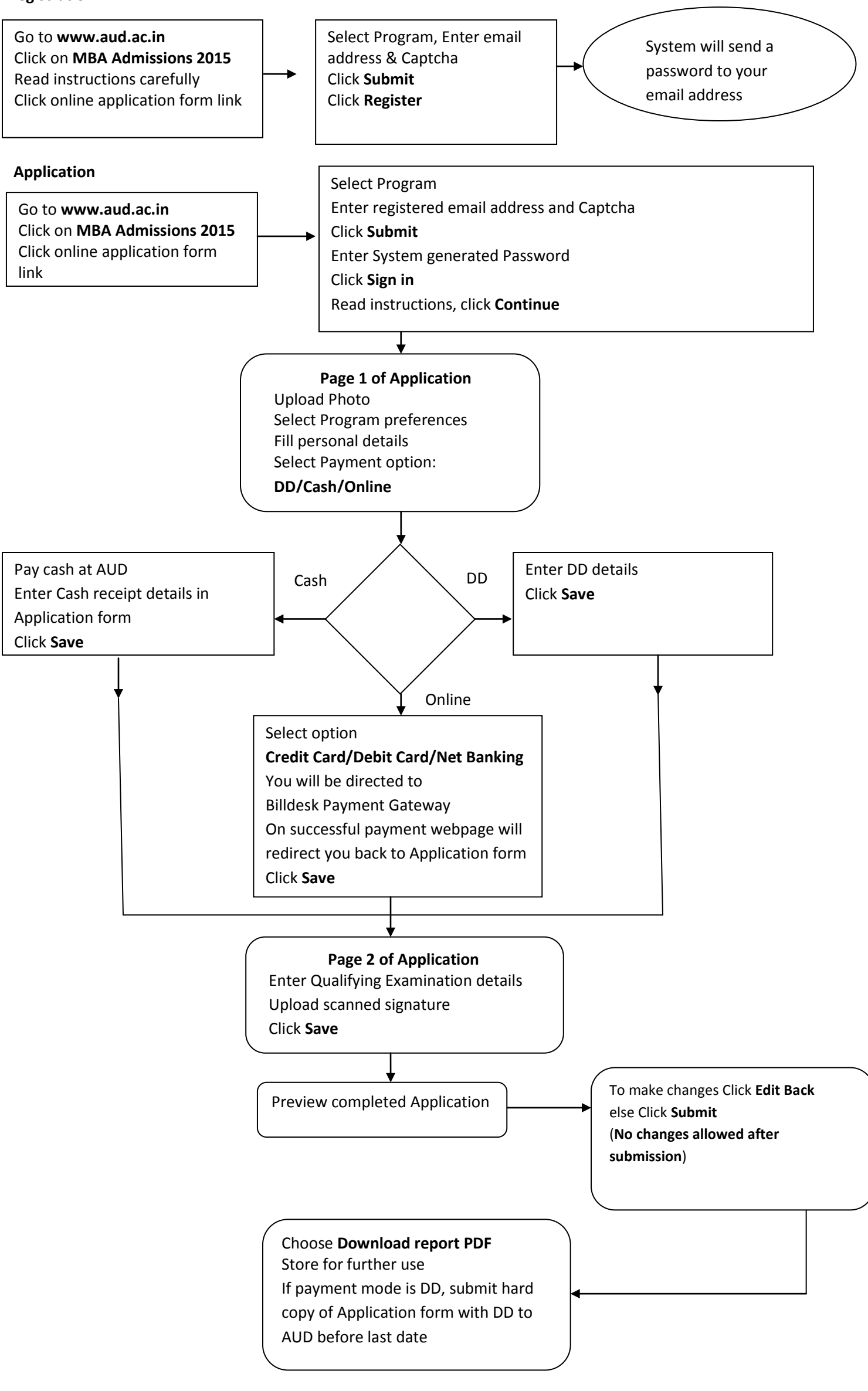